# **Project Expert**

## Анализ проекта

Команды вкладки Анализ проекта (рис. 54) позволяют выполнить всесторонний анализ проекта.

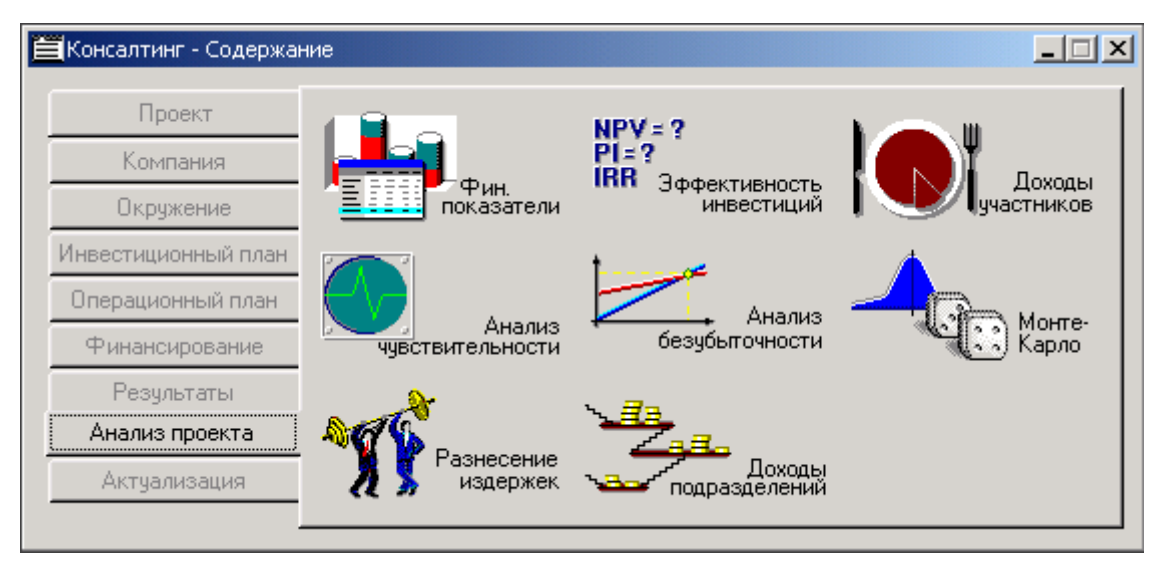

Рис. 54. Вкладка Анализ проекта

#### Финансовые показатели

В результате щелчка на кнопке **Финансовые показатели** выполняется расчет и в появившемся окне отображаются финансовые показатели проекта (рис. 55).

| Финансовые показатели                             |            |             |             |             |             |  |  |
|---------------------------------------------------|------------|-------------|-------------|-------------|-------------|--|--|
|                                                   | 1.2008     | 2.2008      | 3.2008      | 4.2008      | 5.2008      |  |  |
| Коэффициент текущей ликвидности (CR), %           | 8,78       | 11,31       | 11,72       | 25,45       | 53,10       |  |  |
| Козффициент срочной ликвидности (QR), %           | 8,78       | 11,31       | 11,72       | 25,45       | 53,10       |  |  |
| Чистый оборотный капитал (NWC), руб.              | -91 224,58 | -541 025,06 | -553 625,56 | -498 046,39 | -339 031,04 |  |  |
| Чистый оборотный капитал (NWC), \$ US             | -5 366,15  | -31 825,00  | -32 566,21  | -29 296,85  | -19 943,00  |  |  |
| Козфф. оборачиваем, рабочего капитала (NCT)       |            |             | -2,94       | -5,31       | -12,60      |  |  |
| Коэфф. оборачиваем. активов (ТАТ)                 |            |             | 22,14       | 15,55       | 11,13       |  |  |
| Суммарные обязательства к активам (TD/TA), %      | 1 1 39,55  | 884,38      | 853,48      | 392,93      | 188,34      |  |  |
| Суммарные обязательства к собств. кап. (TD/EQ), % | -109,62    | -112,75     | -113,27     | -134,14     | -213,21     |  |  |
| Коэффициент покрытия процентов (TIE), раз         | -71,98     | -69,95      | -71,61      | -64,32      | -43,46      |  |  |
| Коэфф. рентабельности валовой прибыли (GPM), 🎗    |            |             | 77,32       | 75,97       | 76,23       |  |  |
| Коэфф. рентабельности операц. прибыли (ОРМ), %    |            |             | -408,30     | -226,04     | -95,25      |  |  |
| Козфф. рентабельности чистой прибыли (NPM), %     |            |             | -408,30     | -226,04     | -95,25      |  |  |
| Рентабельность оборотных активов (RCA), %         | -12 474,55 | -9 412,55   | -9 041,74   | -3 515,16   | -1 060,02   |  |  |
| Рентабельность инвестиций (ROI), %                | -12 474,55 | -9 412,55   | -9 041,74   | -3 515,16   | -1 060,02   |  |  |
| Рентабельность собственного капитала (ROE), %     | 1 200,00   | 1 200,00    | 1 200,00    | 1 200,00    | 1 200,00    |  |  |
| •                                                 |            |             |             |             | F           |  |  |

Рис. 55. Финансовые показатели

#### Эффективность инвестиций

Эффективность инвестиций в проект можно оценить путем анализа значений показателей эффективности инвестиций (табл. 12).

|             | -            |                           |             |
|-------------|--------------|---------------------------|-------------|
| 1ahama 1)   | Ποκατατραιι  | ∣ <i>⊃mmekmii</i> ku∩rmii | пнеестинии  |
| ruonuqu 12. | nonusunicinu | σφφεκιπασποειπα           | unocennuquu |

| Показатель                          |                                                                    | Описание                                                                                                    |
|-------------------------------------|--------------------------------------------------------------------|----------------------------------------------------------------------------------------------------|
| PB – Pay back<br>Period             | период окупаемости                                                 | Период окупаемости — время, необходимое для<br>покрытия начальных инвестиций за счет чистого<br>денежного потока, генерируемого<br>инвестиционным проектом.                                                                                     |
| DPB – Discounted<br>Pay back Period | дисконтированный<br>период окупаемости                             | Дисконтированный период окупаемости<br>рассчитывается аналогично простому периоду<br>окупаемости, однако при суммировании чистого<br>денежного потока производится его<br>дисконтирование                                                       |
| ARR- Average Rate<br>of Return      | средняя норма<br>рентабельности                                    | Средняя норма рентабельности – отношение<br>между среднегодовыми поступлениями от<br>реализации проекта и величиной начальных<br>инвестиций                                                                                                    |
| NPV - Net Present<br>Value          | Чистая приведенная<br>стоимость                                    | Чистый дисконтированный доход,<br>определяемый как сумма дисконтированных<br>значений поступлений за вычетом затрат,<br>получаемых в каждом году в течении срока<br>жизни проекта.                                                              |
| PI – Profitability<br>Index         | индекс прибыльности                                                | Отношение отдачи капитала к размеру<br>вложенного капитала.                                                                                                    |
| IRR - Internal Rate<br>of Return    | Внутренний<br>коэффициент<br>окупаемости (норма<br>рентабельности) | Ожидаемая доходность проекта (годовая<br>прибыль в процентах к первоначальным<br>инвестициям)                                                                                                    |
| MIRR – Modified<br>IRR              | модифицированная<br>внутренняя норма<br>рентабельности             | Ожидаемая доходность проекта, рассчитанная с<br>учетом особенностей денежного потока проекта<br>в случае, если в процессе реализации проекта<br>наблюдается значительный отток денежных<br>средств (приток и отток рассматриваются<br>отдельно) |
| D                                   | длительность                                                       | Длительность — период времени до момента,<br>когда проект начнет давать прибыль                                                                                                    |

При расчете показателей эффективности инвестиций используется ставка дисконтирования – коэффициент, используемый для оценки эффективности вложений. Экономический смысл ставки дисконтирования заключается в определении нормы доходности на вложенный капитал, требуемой инвестором.

Ставка дисконтирования выбирается (рассчитывается) на основе информации о требуемой минимальной доходности проекта, темпе инфляции и рисках проекта.

При выборе поправки, учитывающий риск проекта, можно учитывать данные, приведенные в табл. 13.

| Цель проекта                                         | Поправки на риск, % |  |  |  |
|------------------------------------------------------|---------------------|--|--|--|
| Вложения в государственные ценные бумаги             | 0                   |  |  |  |
| Вложения в надежную технику                          | 3–5                 |  |  |  |
| Вложения в развитие производства известной продукции | 8–10                |  |  |  |
| Вложения в производство нового продукта              | 13–15               |  |  |  |
| Вложения в исследования и разработки                 | 18–20               |  |  |  |

Расчет показателей эффективности инвестиций (рис. 56) выполняется в результате щелчка на кнопке **Эффективность инвестиций**.

| Эффективность инвестиций                                 |                     | ×         |
|----------------------------------------------------------|---------------------|-----------|
| Длительность проекта 18 мес                              |                     | K)        |
| Период расчета 18 мес                                    | : <u>С</u> пра      | вка       |
| Рубли                                                    | 12.00               | %         |
| Период окидеемости - РР                                  | 7                   | /0<br>M00 |
| Писконтированный дериод окупаемости - ПРВ                | 7                   | Mec.      |
| Средная нариа рентабельности - АРР                       | 754 02              | мес.<br>9 |
| Средняя норма рентарельности - Апп                       | 204,03<br>2 220 E40 | ~         |
| Чистыи приведенный доход - NFV                           | 4 00                |           |
| Индекс приовлености - FT                                 | 4,03                | •/        |
| Внугренняя норма рентарельности - ппп                    | 1 403,00<br>220 AC  | ~<br>~    |
| Модифицированная внугренняя норма рентаоельности - міпіп | 220,46              | <i>~</i>  |
| Длительность - D                                         | 0,82                | лет       |
| Ставка дисконтирования                                   | 0.00                | %         |
| Период окупаемости - РВ                                  | 7                   | мес       |
| Писконтированный период окидаемости - DPB                | 7                   | Mec.      |
| Сперняя норма рентабельности - 688                       | 354.83              | %         |
| Чистый приведенный доход - NPV                           | 153.052             |           |
| Индекс прибыльности - РІ                                 | 5 32                |           |
| Вытреннос норма ректабельности - IRB                     | 1 483 00            | %         |
| Модифицированная внігренняя норма рентабельности - МІВВ  | 204 84              | %         |
| Длительность - D                                         | 0,83                | лет       |

Рис. 56. Показатели эффективности инвестиций

Полученные значения показателей позволяют оценить инвестиционную привлекательность проекта. Проект считается привлекательным, если:

- чистый приведенный доход положительный (NPV > 0);
- внутренняя норма рентабельности (IRR) больше ставки дисконтирования (не ниже требуемой нормы рентабельности, значение которой определяется инвестиционной политикой компании);
- индекс прибыльности больше единицы (PI > 1)

#### Анализ чувствительности

Одной из задач анализа проекта является – определение предельных значений отклонения параметров проекта от заданных значений при которых проект остается эффективным (анализ чувствительности показателей эффективности к изменению параметров проекта). В качестве анализируемого показателя обычно выступает NPV (чистый приведенный доход) или PB (период окупаемости), а в качестве параметров – параметры, оказывающие на эти показатели наибольшее влияние (объем сбыта, цена сбыта, прямые издержки и др.).

Чтобы выполнить анализ чувствительности показателей эффективности проекта, надо на вкладке **Анализ проекта** сделать щелчок на кнопке **Анализ чувствительности** и в появившемся окне (рис. 57):

- выбрать анализируемы параметр (например, NPV);
- выбрать Вариации выбранных параметров;
- в списке параметров выбрать параметры, влияние изменения которых анализируется (после выбора каждого параметра, надо нажимать кнопку **Добавить)**;
- задать интервал отклонения (изменения) параметра: диапазон (от и до) и шаг;
- сделать щелчок на кнопке **Пересчет** (программа вычислит значение выбранного показателя при различных значениях параметров и отобразит результат в таблице);

| Анализ чувствительн                                                                                         | юсти (NPV-s          | \$US)               |                     |                         |                      |                |                    | ×  |
|----------------------------------------------------------------------------------------------------|----------------------|---------------------|---------------------|-------------------------|----------------------|----------------|--------------------|----|
| С Вариации диско<br>С В                                                                                     | онта                 |                     |                     | Анализ п                | io NPV               | -              | <u>З</u> акрыты    |    |
| <ul> <li>Вариации выор</li> <li>Уровень инфляци</li> <li>Ставки налогов</li> <li>Объем инвестици</li> </ul> | анных пара<br>и<br>й | метров 🔻            | 1                   | - Интерва<br>о <u>т</u> | ал отклонен<br>-20 📮 | ия—<br>%       | <u>С</u> правка    |    |
| Задержки платеж                                                                                             | ей                   |                     | <u> </u>            | д <u>о</u>              | 20 🗘                 | %              | <u>П</u> ересчитат | гь |
| Добавить 🔻 🔺 Удалить                                                                                        |                      |                     | шаг                 | 5 🗘                     | %                    | <u>Г</u> рафик |                    |    |
|                                                                                                    | -10%                 | -5%                 | 0%                  | 5%                      | 10%                  | 15%            | 20%                |    |
| Объем сбыта                                                                                                 | 18 791,59            | 21 510,24 24 228,88 |                     | 26 947,53               | 29 666,17            | 32 384,82      | 35 103,46          |    |
| 🕨 Цена сбыта                                                                                                | 10 635,66            | 17 432,27           | 17 432,27 24 228,88 |                         | 37 822,10            | 44 618,71      | 51 415,32          |    |
|                                                                                                    |                      |                     |                     |                         |                      |                |                    |    |

#### Рис. 57. Окно Анализ чувствительности

Результат анализа может быть представлен графически. Чтобы получить график зависимости значения показателя эффективности от выбранных параметров, надо в окне **Анализ чувствительности** выделить строки, в которых находятся данные (установить указатель мыши в ячейку, в которой находится название параметра, нажать левую кнопку и удерживая кнопку нажатой переместить указатель в ячейку, в которой находится название другого параметра) и нажать кнопку **График**. В результате на экране появится график зависимости значения показателя эффективности проекта от значения выбранных параметров (рис. 58). Точка пересечения линии, изображающей значения параметра, с горизонтальной осью

соответствует предельному значению отклонения параметра от текущего значения, при котором проект остается эффективным.

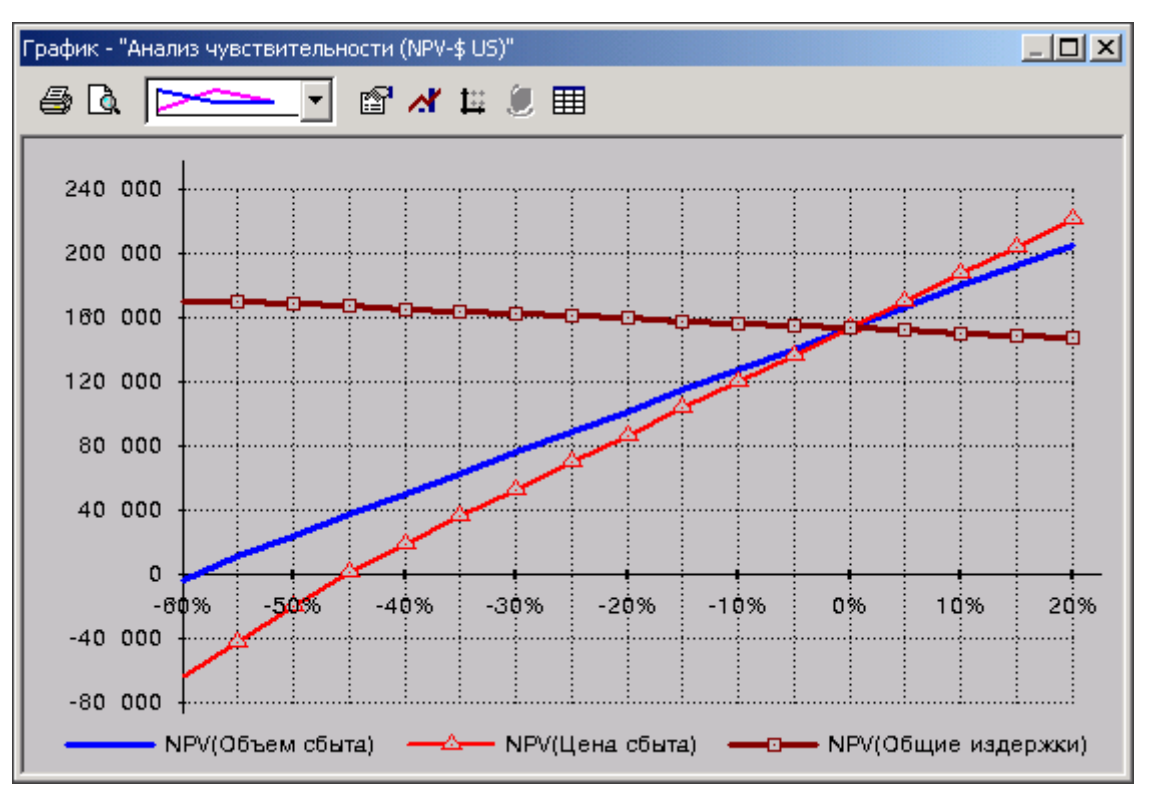

Рис. 58. График Анализ чувствительности

### Анализ безубыточности

Целью анализа безубыточности является определение минимального объема сбыта, при котором проект становится рентабельным – поступления от продаж перекрывают прямые и общие издержки.

Перед тем как преступить к анализу безубыточности необходимо убедиться что на вкладке **Детализация** окна **Настройка расчета** (рис. 59), которое становится доступным в результате нажатия на вкладке **Проект** кнопки **Настройка расчета**, установлен переключатель **Разнесение издержек**.

| Настройка расчета                                           | ×        |
|-------------------------------------------------------------|----------|
| Ставка дисконтирования Детализация Показатели эффективности | ОК       |
| 🗹 Обьем продаж                                              | Отменить |
| Поступления от продаж                                       |          |
| Палоговые выплаты                                           |          |
| Прямые издержки                                             |          |
| 🗌 Суммарные пр. изд. по продуктам                           |          |
| 🗌 Общие издержки                                            |          |
| 🗌 🔲 Затраты на персонал                                     |          |
| 🗌 🗌 Инвестиционные затраты                                  |          |
| Размещение свободных ден. средств                           |          |
| Возврат размещенных ден. средств                            |          |
| Доходы от размещения ден. средств                           |          |
| Поступления в виде займов                                   |          |
| 📃 Выплаты на погашение займов 💌 🗾                           |          |
| П Доходы участников                                         |          |
| Выделить все Итменить все                                   |          |
|                                                             |          |

Рис. 59. Окно Настройка расчета

Затем надо задать схему (правило) распределения общих издержек между продуктами проекта. Для этого надо сделать щелчок на кнопке Разнесение издержек и в появившемся окне сначала выбрать категорию издержек (например, аренда), затем указать долю суммы затрат выбранной категории, которую следует отнести на каждый из продуктов (рис. 60).

| азнесение издержек                                                                       |                | <u>&gt;</u>     |
|------------------------------------------------------------------------------------------|----------------|-----------------|
| <u>Тип Издержек:</u> Общие издержки                                                      | •              | OK              |
| © Отнести издержки на всю <u>к</u> омпанию                                               |                | Отменить        |
| • Разносить издержки по <u>с</u> хеме                                                    |                | <u>С</u> правка |
| Название                                                                                 | Разнос         | ль 🔺            |
| Аренда                                                                                   | по продуктам   |                 |
| Бухгалтерское облуживание                                                                | по продуктам   |                 |
| Реклама                                                                                  | по продуктам   |                 |
| Электричество                                                                            | на компанию    | <b>_</b>        |
| — Аренда - Схема разнесения<br>— О На <u>в</u> сю компанию — О По <u>п</u> одразделениям | • По продуктам | 3               |
| Продукт                                                                                  | Доля (%) 📥     | Добавить        |
| Консультация                                                                             | 80,00          |                 |
| Тренинг                                                                                  | 20,00          | <u>9</u> далить |
|                                                                                          | 7              |                 |
| Правило распределения издержеки: Фиксирова                                               | анная доля     | <b>_</b>        |

Рис. 60. Разнесение общих издержек

После этого можно выполнить расчет точки безубыточности –сделать щелчок на кнопке Анализ безубыточности, в появившемся окне выбрать шаг анализа (месяц, квартал или год) и сделать щелчок на кнопке **Пересчет**. В результате в ячейках таблицы (рис. 61), появятся

значения, показывающие, сколько единиц продукции в *каждый* период надо продать, чтобы проект был безубыточным в *этот* период. Так, например, результат анализа рассматриваемого проекта показывает, что в мае (5.2008) необходимо провести не менее трех тренингов и 113 часов консультаций (в этом случае общие издержки будут компенсированы поступлениями от продаж продукта). Следует обратить внимание, значения в разных ячейках одной строки, как правило, разные. Это объясняется тем, что и затраты в разные периоды реализации проекта тоже, как правило, разные.

| Анализ безубыточнос                                                       | ти      |        |        |        |        |        |        |        | ×       |
|---------------------------------------------------------------------------|---------|--------|--------|--------|--------|--------|--------|--------|---------|
| Шаг анализа : Месяц 🔽 Пересчет <u>С</u> правка Закрыть                    |         |        |        |        |        |        |        |        |         |
| Точка безубыточно                                                         | сти:    |        |        |        |        |        |        |        |         |
| Продукт                                                                   | 1.2008  | 2.2008 | 3.2008 | 4.2008 | 5.2008 | 6.2008 | 7.2008 | 8.2008 | 9.200 🔺 |
| Тренинг                                                                   | ×       | X      | 2,28   | 2,22   | 2,27   | 2,33   | 2,37   | 2,40   | 2,4     |
| Консультация                                                              | ×       | X      | 105,02 | 113,57 | 112,68 | 109,59 | 107,57 | 106,32 | 107,5   |
| График безубыточ<br>Продукт: Тренин<br>Период: 1.2008<br><u>П</u> оказать | ности — |        |        |        |        |        |        |        | F       |

Рис. 61. Результат расчета точки безубыточности

Чтобы увидеть график безубыточности (рис. 62), надо выбрать период (ячейку таблицы, в которой есть число) и сделать щелчок на кнопке **Показать**.

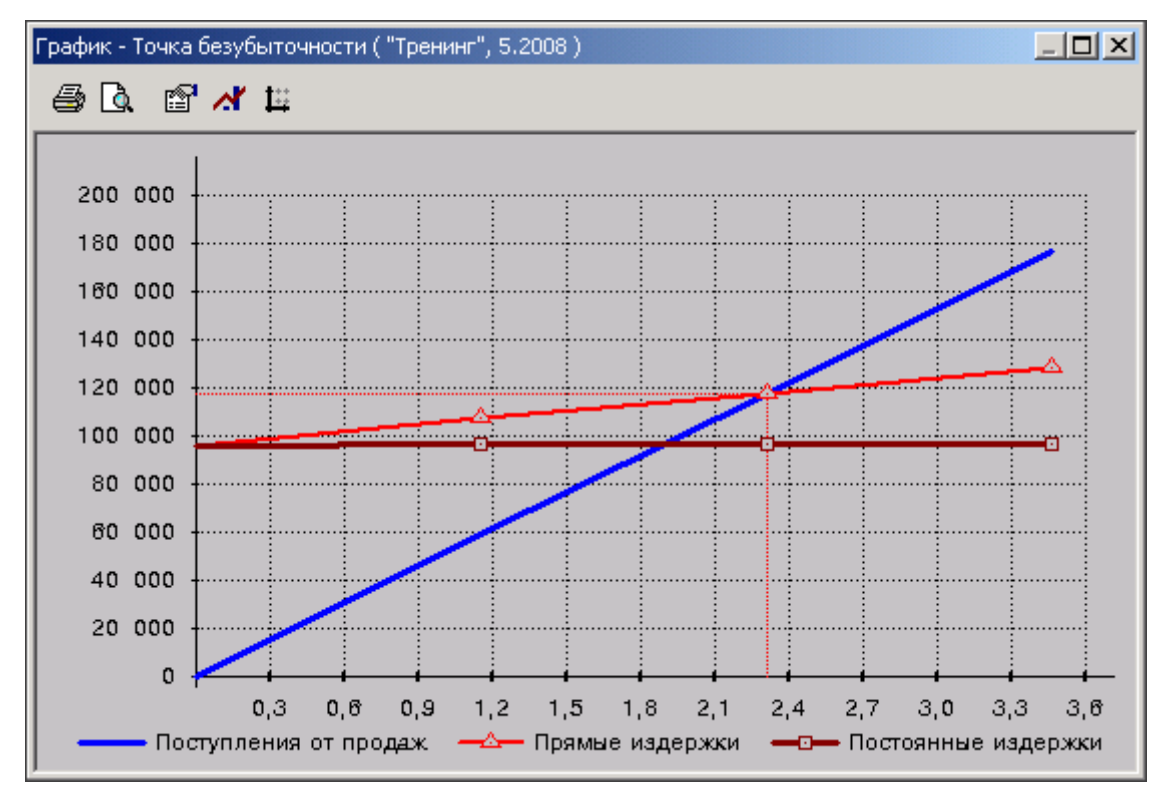

Рис. 62. График безубыточности